## How to get INCOME STATEMENTS, NOA'S & SUPERANNUATION BALANCES from MY GOV

Log on to "My Gov" Click on "ATO" Click the Drop Down Menu – 3 lines at the top right

## NOA

Click on "Tax" Click on "Lodgements" Click on "Income Tax" Click on "History" Click on "Notice of Assessment" (Under View Details) (Make sure it is the Financial year you need) Click on Download Either email that or take a photo then email

## **INCOME STATEMENTS**

Click on "Employment" Click on "Income Statements" Click on the Arrow at the side of the Employer (make sure it is for the Financial year you need) Scroll done and click on "Print Friendly Version" Either email that page or take a photo then email

## SUPERANNUATION STATEMENT

Click on "Super" Click "Fund Details" Click on "Print Friendly Version" Either email that page or take a photo then email